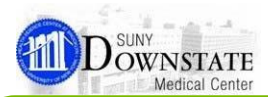

# **Clinical Documentation New Features**

## **Document Recovery**

#### What is Document Recovery?

**Document Recovery** is a method to ensure that a clinical note is not lost in the event of network failure, computer problem, or an unexpected shutdown of Healthbridge.

### **Retrieving a Recovered (Draft) Document**

In the event you need to retrieve a recovered document, access the via the following:

- From the **Document Entry Worksheet**, select the new **Document Recovery** filter from the drop-down.
  - The **Only Document Entered By Me** checkbox is selected by default displaying only recovered documents that have been entered by you. **Note:** Uncheck the box to see recovered documents entered by all users for the selected patient.
  - The **Refresh** button displays if the **Document Entry Worksheet** is left open for a period of time. Simply click the button to refresh the screen.

| Document Entry Wor                  | ksheet - Russ, Jo |                   |                   |              |               |      |       |
|-------------------------------------|-------------------|-------------------|-------------------|--------------|---------------|------|-------|
|                                     | Date of Service:  | 10 - Apr -        | 2012 - CT         | Ti           | me: 08:07     |      |       |
| Authored: ODat                      | e () Now          | 10 - Apr -        | 2012 CT           | Ti           | me: 08:07     |      |       |
| Authored by: <ul> <li>Me</li> </ul> | O Other           |                   | Sour              | ce:          |               |      |       |
|                                     | Co-Signer(s):     |                   |                   |              |               |      |       |
| Flag as: 🗌 Inco                     | omplete 🔄 I       | Results pending   | Priority          |              |               |      |       |
|                                     |                   |                   |                   |              |               |      |       |
| Document Recovery                   | -                 |                   |                   |              |               |      |       |
| Only Documents Ent                  | tered By Me       | /pe here to enter | document          |              |               |      |       |
|                                     | D                 | ocument Name      |                   |              |               |      |       |
|                                     |                   | ocument Name      | Last Recovered On | Entered By   | Authored Date | e    |       |
|                                     | _                 |                   |                   |              |               |      |       |
|                                     |                   |                   |                   |              |               |      |       |
|                                     |                   |                   |                   |              |               |      |       |
|                                     |                   |                   |                   |              |               |      |       |
|                                     |                   |                   |                   |              |               |      |       |
|                                     |                   |                   |                   |              |               |      |       |
|                                     |                   |                   |                   |              |               |      |       |
| Neithers                            |                   |                   |                   |              |               |      |       |
| iveed neip?                         |                   |                   |                   | ocument Help |               | Open | Close |

- From the **Document Entry Worksheet**, search and begin a new document.
- From the **Documents** tab, modify the existing version of the document.

Note: If you attempt to recover a document that was not originally authored by you, the only option to recover a document is from the Document Entry Worksheet and selecting the Document Recovery filter from the search filter drop-down.

Note: If a note is recovered and the note containes a **Body Site** observation that you marked to indicate the body area of the patient condition, that section will NOT save in the recovered document.

#### **Recovered Document in Progress Message**

When attempting to modify or start a new document and a recovered document exists, a notification displays with an option to:

 Recover or Create a New Document – This message indicates that the selected document already exists as a recovered document, and you have the option to either retrieve the existing document and complete charting (Retrieve Document button) or discard the recovered document and <u>create a new version</u> of the document (Create New Document button).

| SCM Notice |                                                                                                | 8        |
|------------|------------------------------------------------------------------------------------------------|----------|
| Sunrise (  | Clinical Manager                                                                               | 3        |
|            | Warning! Recovered document exists.                                                            |          |
|            | The Admission Assessment already exists as a recovered started by you on 11-Apr-2012 at 15:40. | document |
|            | Please choose one of the following options:                                                    |          |
|            | · Retrieve the document and continue the charting in progr                                     | ess      |
|            | Create a new document                                                                          |          |
| ~          | Cancel this dialog and return to SCM                                                           |          |
|            | CAUTION: Selection of Create New Document will dis<br>recovered document.                      | card the |
|            | Retrieve Document         Create New Document                                                  | Cancel   |

Recover or Modify Original Document - This message indicates that the selected document already exists as a recovered document, and you have the option to either retrieve the existing document and complete charting (Retrieve Document button) or discard the recovered document and <u>modify</u> the original document (Modify the Original Document button).

| Sunrise Cl | inical Manager                                                                                   | ?     |  |  |  |  |
|------------|--------------------------------------------------------------------------------------------------|-------|--|--|--|--|
|            | Warning! Recovered document exists.                                                              |       |  |  |  |  |
|            | The Progress Note already exists as a recovered document started by you on 11-Apr-2012 at 15:45. |       |  |  |  |  |
|            | Please choose one of the following options:                                                      |       |  |  |  |  |
|            | Retrieve the document and continue the charting in progress                                      |       |  |  |  |  |
|            | Modify the original document                                                                     |       |  |  |  |  |
| ~          | Cancel this dialog and return to SCM                                                             |       |  |  |  |  |
|            | CAUTION: Selection of Modify the Original Document wil<br>discard the recovered document.        |       |  |  |  |  |
|            | <u>Retrieve Document</u> <u>Modify the Original Document</u>                                     | ancel |  |  |  |  |

Note: Recovered (draft) documents are removed based on the following events:

Draft document is automatically purged after 4 days

**Quick Reference Guide** 

- Draft document is recovered + saved
- Draft document is **recovered + cancelled**
- Draft document is modified + saved
- Draft document is modified + cancelled

### Lock Expiration

The **Lock Expiration** notification provides the ability to <u>renew</u> the lock and keep others from taking over a note you are currently charting. The interval warning message will display five minutes prior to the defined lock expiration time of **15** minutes.

# Click the **Renew** button to renew the lock expiration and continue charting.

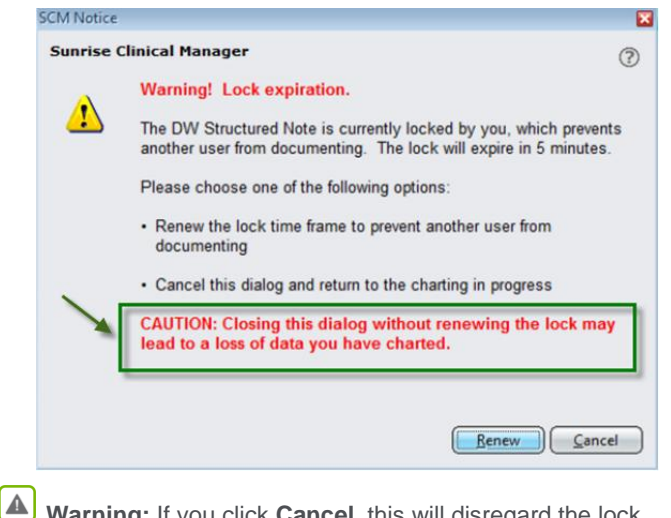

Warning: If you click **Cancel**, this will disregard the lock expiration and allow you to continue charting. However, not renewing the lock provides the ability for another user to chart the same note on the same patient and potentially lose your data if the other user saves the document first.

## Date of Service Field

When you launch the **Document Entry Worksheet** or access a clinical document for charting (e.g., *Discharge Summary*), a field called **Date of Service** is available for adjusting the date of the document to the actual date the patient service was provided.

Note: The default is the current date.

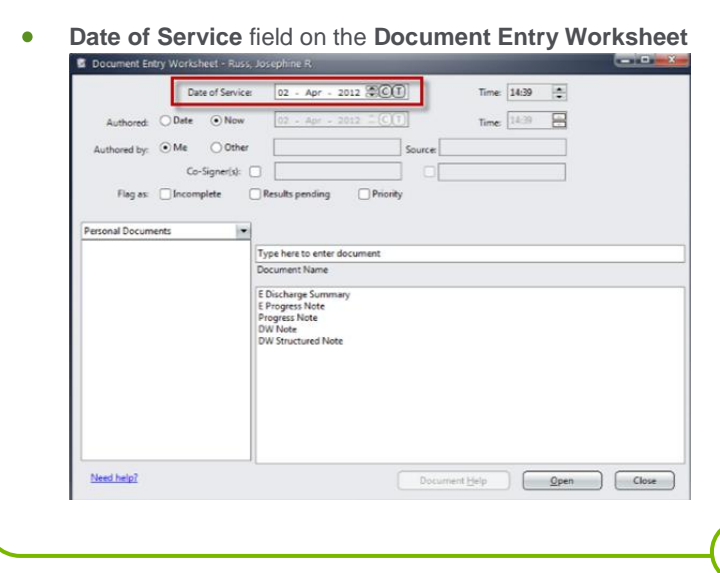

Date of Service field in a clinical note.
 Structured Notes Entry - Russ, Inventione B - Progress Note

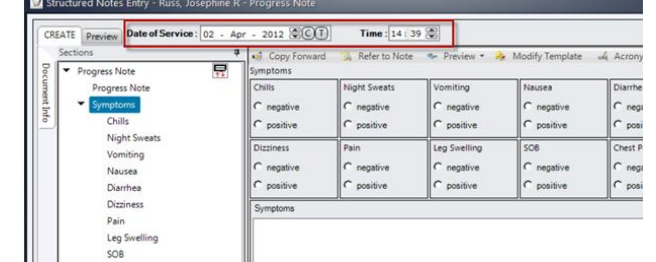

## Significant and Mandatory Icon Changes

#### Icon Changes

New Icons for **Significant** and **Mandatory** indicators have been changed to match the significant and mandatory icon styles across all screen components in Healthbridge.

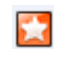

Mandatory observation

Significant observation

#### **Icon Display in Observation Sections**

The respective icons are present at each section level to easily identify **siginificant** and **mandatory** sections.

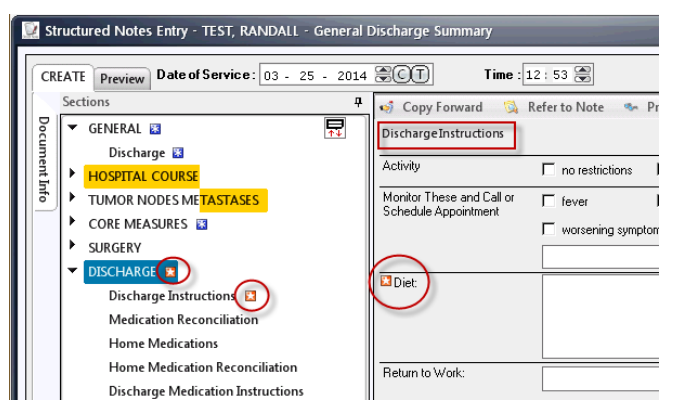

Hovering over the icon will provide a count of the number of **significant** or **mandatory** observations exist within the observation group.

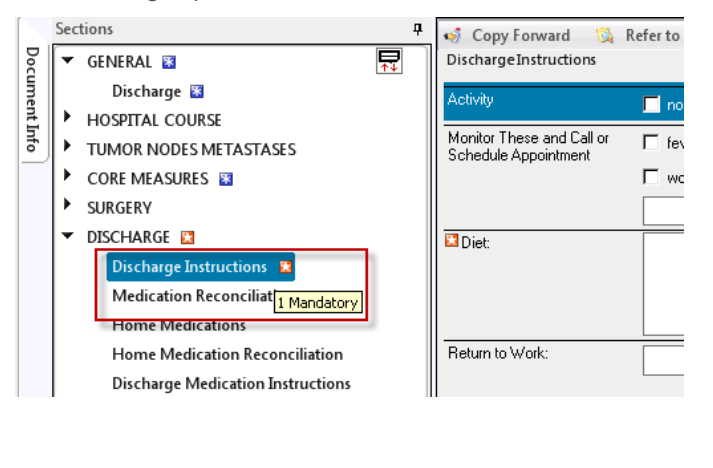

# **Expand/Collapse Sections Icon**

A new icon is available in the **Sections** panel of a clinical document enabling you to **Expand/Collapse** all sections at once.

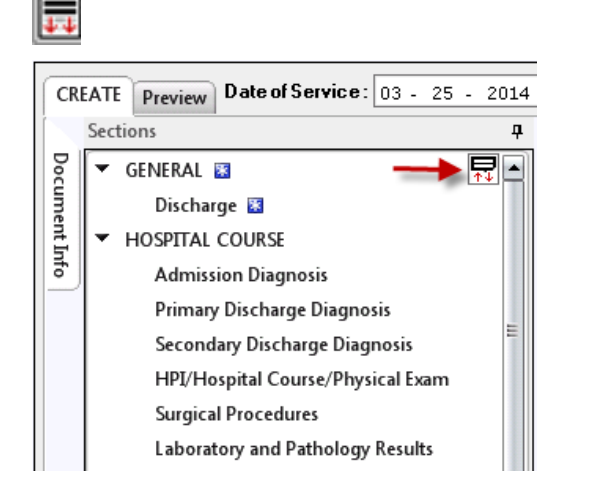

## **Navigation Highlighting**

- The selection of an item in the **Sections** panel will highlight blue.
- Mouse hovering over an item in the Sections panel will highlight yellow.
- When charting an observation in the Note section, the selection will highlight blue.

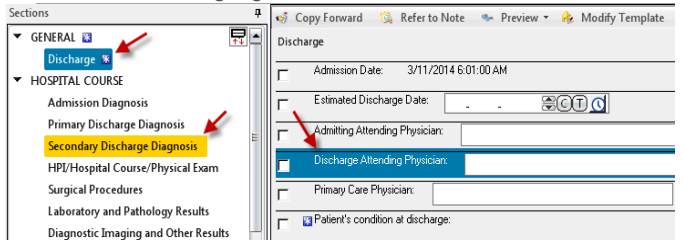

## **Modeless Documents**

Displayed documents in **edit** or **view** mode are modeless enabling you to minimize the document and view other components of the patient's chart without having to close the open document.

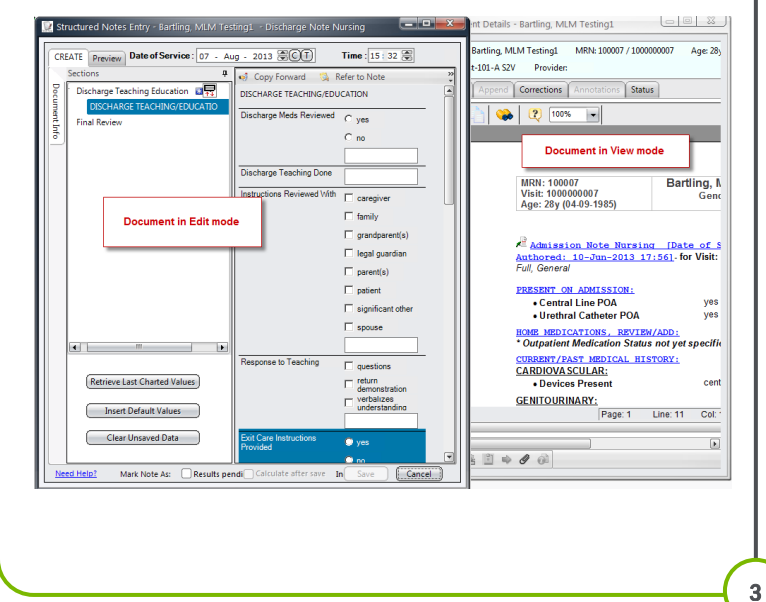

The minimized edit or view document mode window will display as an icon on the taskbar.

🏄 Start 🛛 🏉

🛛 🛞 Allscripts Gateway | ... 📝 View Document Details - ... า